## EBA ŞİFREMİ UNUTTUM

EBA'ya şifreyi unuttuğunuz için giriş yapamıyorsanız o zaman sırasıyla aşağıdaki adımları takip etmelisiniz. Öncelikle sağ üst köşedeki ÖĞRENCİ bölümüne tıklanır.

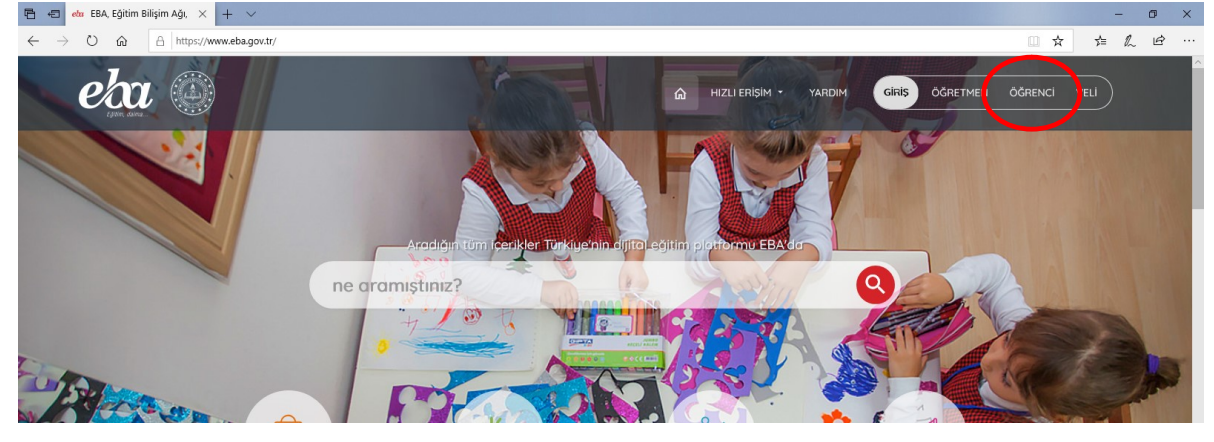

EBA Giriş Ekranında yer alan "ŞİFREMİ UNUTTUM" bölümüne giriniz.

| EBA He         | esabı ile Giri             | ş Yap |
|----------------|----------------------------|-------|
| Şifren mi yokî | EBA Hesobi Oluştur         |       |
| TC Kimik No    |                            |       |
|                |                            |       |
|                |                            |       |
| Şifremi unuttu | m   E A şifresi nasıl alın | ur?   |

Öğrencinin T.C. Kimlik No'su, Güvenlik Kodu ve EBA'ya ilk kayıt olurken belirtilen iletişim bilgilerinden hangisi girilmiş ise (E-Posta / Telefon) form buna uygun doldurulur. Ardından gönder butonuna tıklanır. (Anlatımda Telefon bilgisi girildiği varsayılmıştır)

| EĞER EBA'YA İLK KAYIT SIRASINDA İLETİŞİM BİLGİLERİNİ GİRMEMİŞ İSENİZ LÜTFEN <b>GEÇİC</b> İ |
|--------------------------------------------------------------------------------------------|
| ŞİFRE İLE HESABA GİRİŞ DOKÜMANINI İNCELEYİNİZ.                                             |

| EBA Hesabı ile Giriş - Şifremi                                                                                                    |
|----------------------------------------------------------------------------------------------------|
| Unuttum                                                                                                    |
| Henüz şifre almadıysanız, e-okul bilgilerinizle hesap                                                                                                    |
| oluşturmak için lüften tiklayınız.                                                                                                    |
| TC Kimlik No                                                                                                    |
| 1111111111                                                                                                    |
| Doğrulama Yöntemi                                                                                                    |
| Cep telefonu ile                                                                                                    |
| Güvenlik Kodu                                                                                                    |
| HV5CU                                                                                                    |
| Ptr Set                                                                                                    |
| Cep Telefonu                                                                                                    |
| 5555555555                                                                                                    |
| Sisteme kaytil e-posita admesiniz veya cep telefonu numaranz jokka<br>dijetemeninzden veya velilitaden tek kullanimik jitte alarak pifenta yanden<br>aksptuadisiranz. |
| Gönder                                                                                                    |
|                                                                                                    |

EBA sisteme ilk kayıtta belirtilen ve sizin de şifre unuttum formuna yazacağınız aynı numaraya bir Doğrulama Kodu gönderecektir. Bu doğrulama kodu formda yeni açılan bölüme girilerek sonraki aşamaya geçilir.

| += eta eta - șirremi Unuttum × + V                                                                                    |                                                                                                    | - D X                                                   |
|----------------------------------------------------------------------------------------------------|----------------------------------------------------------------------------------------------------|---------------------------------------------------------|
| $\leftrightarrow$ $\rightarrow$ O $\widehat{\alpha}$ $\land$ https://giris.eba.gov.tr/EBA_GIRUS/studentForgetPassword | jsp                                                                                                    |                                                         |
|                                                                                                    |                                                                                                    | Lütfen doğrulama kodu için telefonunuzu kontrol ediniz. |
|                                                                                                    | A constraints of the original of the original |                                                         |

Son aşamada ilk üye olurken ki gibi hesap şifresi belirleme ve iletişim bilgileri güncelleme bölümü gelecektir. Aşağıdaki formdaki bilgiler de doldurultukrtan sonra EBA girişi sağlanacaktır. Sonraki zamanlarda belirttiğiniz şifre ile kolaylıkla sisteme erişebilirsiniz.

| 🖶 🖅 da EBA-Şifremi Unutum X + 🗸                                                                                                    |          | - 0          | × |
|----------------------------------------------------------------------------------------------------|----------|--------------|---|
|                                                                                                    | □ ☆      | ☆ & Ŀ        |   |
|                                                                                                    | □ ☆<br>□ | <i>⊨ L ⊎</i> |   |
| "(ori Site<br>"fori Site (Tekror)                                                                                                    |          |              |   |
| Vel/Ögrend e-posta Adresi                                                                                                    |          |              |   |
| krege bağlı Sirle kartstealar anaçı kırlandacakter. Aynı zamanda profit<br>ekronindar da bu ükişlerinin güncellerinnesi soğfanocaktır.<br>Vel/Öğrenci Caşı Telefonu |          |              |   |
| (5555555555)<br>Talejo baj film naria manji indivnivadir Ayn Tamanda puoli<br>ekramadar da bu biglerin güncellerinesi seglaracadar<br>Sifre Oluştur                 |          |              |   |
|                                                                                                    |          |              |   |